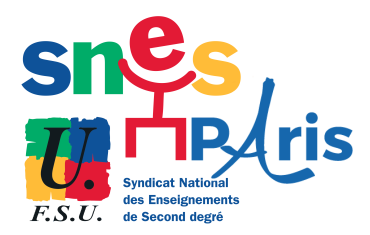

**Elections professionnelles 2022** 

Procédure pas à pas pour voter

## Le vote est ouvert du 1<sup>er</sup> décembre 8h au 8 décembre 17h Je peux contacter la section au 01.41.24.80.52 ou au numéro spécial élections: 07.83.97.66.90

✓ En fonction de ma catégorie j'ai 2, 3 ou 4 votes à réaliser : je vote FSU à chaque fois

| Qui vote où ?                                                      |            | CSA<br>Ministériel                           | CSA<br>Académique | CAPN   | CAPA               | ССР                |
|--------------------------------------------------------------------|------------|----------------------------------------------|-------------------|--------|--------------------|--------------------|
| Agrégés, Certifiés,<br>CPE, Psy-ÉN, PEGC,<br>Chaire Sup, PEPS, PLP | Titulaires | <b>V()</b>                                   | <b>1</b> .5.0.    | F.S.C. | <b>U</b><br>F.S.U. |                    |
|                                                                    | Stagiaires | <b>1</b>                                     | <u>,</u>          | 5      |                    |                    |
| Non-titulaires<br>(enseignant, CPE, Psy-ÉN)<br>AED, AESH           |            | <b>1</b><br><b>7</b> . <b>S</b> . <b>E</b> . |                   |        |                    | <b>U</b><br>F.S.C. |

## ✓ Avant de voter je vérifie que

- J'ai ouvert mon espace électeur et j'ai mon code pour y accéder.
  - ⇒ Je ne l'ai pas ouvert : c'est encore possible : <u>https://paris.snes.edu/spip.php?</u> <u>article2224&var\_mode=calcul</u>
  - j'ai perdu mon code ? Pas de problème : je peux en demander un nouveau en cliquant sur « besoin du réassort de votre mot de passe » et cela genère un lien à usage unique pour le créer à nouveau.
- J'ai ma notice de vote avec le code en bas à gauche

Code de vote

| MINISTÈRES<br>ÉDUCATION<br>IEUNESSE                                                                                                    | Élections<br>Notice de                                                                                                    | professionnelles 202<br>e vote                                                                                                    |
|----------------------------------------------------------------------------------------------------|----------------------------------------------------------------------------------------------------|----------------------------------------------------------------------------------------------------|
| SPORTS<br>ENSEIGNEMENT<br>SUPERIEUR<br>RECHERCHE<br>Samm<br>Anne                                                                                                    | Document à cons                                                                                                    | erver : indispensable pour voter                                                                                                    |
| J'accède à mon portail électi<br>https://www.educatio<br>J'ACTIVE MON COMPT                                                                                                    | ons pour élire mes re<br>m-jeunesse-rechers<br>e électeur                                                                         | présentants aux instances de dialogue<br>che-sports.pouv.fr/electionspro2027                                                                                                    |
| Dès le<br>13/16                                                                                                    |                                                                                                    | du 13/30<br>au 0/12                                                                                                    |
| J'al recu un message sur ma mais<br>professionnelle contensat un lies<br>over le portal directions pour pour<br>vers le portal directions pour pour<br>man compte :<br>-> je ehoisis men mot de passe -<br>-> je ehoisis une question person<br>direculant -> diff -> et p'enrefst<br>a carta question.<br>Non compte est à présent activé | agerie ()<br>s is usage unique. ()<br>inglés)<br>voir activer ()<br>élections » ;<br>inelle dans le menu<br>re a réponse ()<br>() | e me connecte avec mon identifiant diactaur<br>mon adress de mesagaris professionnella)<br>it mon mot de passe effections «<br>e centrale» :<br>a partir du 13 actabre<br>« man profil électeur<br>« man profil électeur<br>« man profil électeur<br>» man profil électeur<br>» iss lites électraviles<br>» upus tar de les november<br>« les professions de lai des organisations syndica |
| Une aide en ligne est accessible d<br>elections (je chque sur « aide en li<br>questions »).<br>Une assistance a été mise en placo<br>académique ou votre établisseme                                                                                                    | Hpuis le portail<br>igne - foire aux                                                                                              | JE VOTE                                                                                                    |
|                                                                                                    | elections).                                                                                                    | (adresse de messagerie professionnelle)<br>et mon mot de passe « élections ».                                                                                                    |

⇒ Je ne l'ai pas reçu ou je l'ai perdu ? Je peux en demander un nouveau : <u>https://paris.snes.edu/spip.php?article2226&var\_mode=calcul</u>

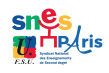

✓ Etape 1: je me connecte au portail élections : <u>https://www.education-jeunesse-recherche-sports.gouv.fr/electionspro2022/portail/accueil</u> et je clique sur accéder au portail élection

| EDUC<br>FUNC<br>FUNC<br>FUNC<br>FUNC<br>FUNC<br>FUNC<br>FUNC<br>RECH<br>RECH<br>RECH<br>RECH<br>RECH<br>RECH<br>RECH<br>REC | TERS<br>ATION<br>SSE<br>Elections professionnelles 2022<br>GRMENAT<br>HEUR<br>RECHE                                                                                                    |                                                                                                    |                                                |     |
|----------------------------------------------------------------------------------------------------|----------------------------------------------------------------------------------------------------|----------------------------------------------------------------------------------------------------|------------------------------------------------|-----|
| Ele                                                                                                    | ctions Professionnelles 2022                                                                                                    |                                                                                                    | AIDE/FAQ                                       |     |
|                                                                                                    | ACCÈS AU PORTAIL ÉLECTIONS<br>vous êtes invité à participer au élections professionnelles 2022 pour la dé<br>ministère de l'éducation nationale et de la junese, du ministère des spor<br>MCCEPER AU PORTAIL ELECTIONS pour poursiers | signation des représentants du personnel dans les instances<br>s, et du ministère de l'enseignement supérieur et de la rech | s de dialogue social du<br>verche. Cliquez sur | :5  |
|                                                                                                    | ACCÉDER                                                                                                    | NJ PORTAIL ÉLECTIONS                                                                                                    |                                                |     |
|                                                                                                    | Mes in     Edito     Aide on ligna     Comment ac                                                                                                    | formations pratiques<br>- Foire aux Questions<br>céder au portail Elections ?                                               | <                                              | 50. |
|                                                                                                    |                                                                                                    |                                                                                                    |                                                |     |

✓ Etape 2 : je saisis mon identifiant et le code à 4 chiffres :

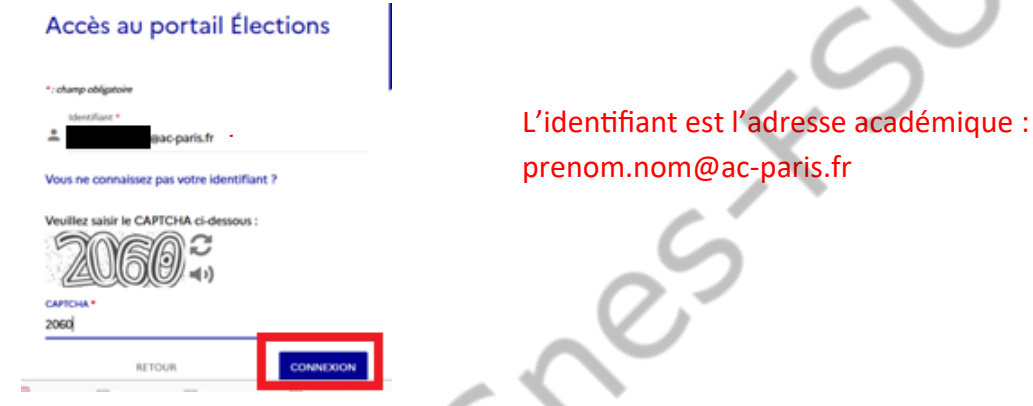

✓ Etape 3 : je saisis mon mot de passe pour accéder à l'espace électeur

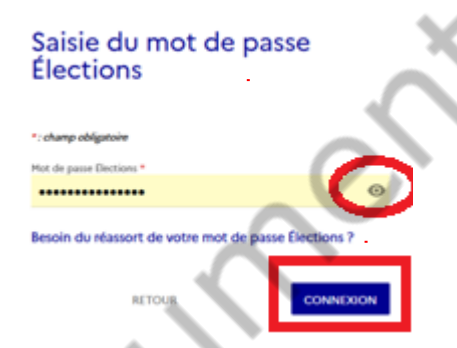

Votre mot de passe contient au moins 12 caractères, au moins une minuscule, une majuscule, un chiffre, un caractère spécial et doit être différent du mot de passe de votre adresse de messagerie professionnelle.

En cas de perte je peux demander le réassort et cela régénère un message envoyé sur la messagerie académique

Etape 4 : dans la partie « je vote » je clique sur consulter les candidatures et voter

## Bienvenue sur votre portail Élections

| Mes informations pratiques     Idito     Aide en ligne - foire aux questions     Formulaire de demande d'assistance     Acoider au tutoriel en ligne "Parcours électeur"     Acoider au tutoriel en ligne "Parcours de vote"     Acoider au tutoriel en ligne "Réassorts" | Mes scrutins     Consulter les listes électorales de mes scrutins     Consulter les listes électorales pour lesguels je suis<br>électeuri et leurs listes de candidats     Formuler une réclamation |
|----------------------------------------------------------------------------------------------------|----------------------------------------------------------------------------------------------------|
| Mon Compte  Mme DEHEZ NATHALIE  Mes informations personnelles                                                                                                    | Le Mote     Consulter les scrutins, les candidatures et voter     Fermeture du vote dans     O7     O8     S6     Jourity     Hounet()     Overt de Juoid Microsofte 2022 a 08000                   |

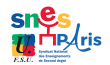

✓ Etape 5 : je saisis le code de vote sur ma notice de vote (en bas à gauche) et le code à 4 chiffres

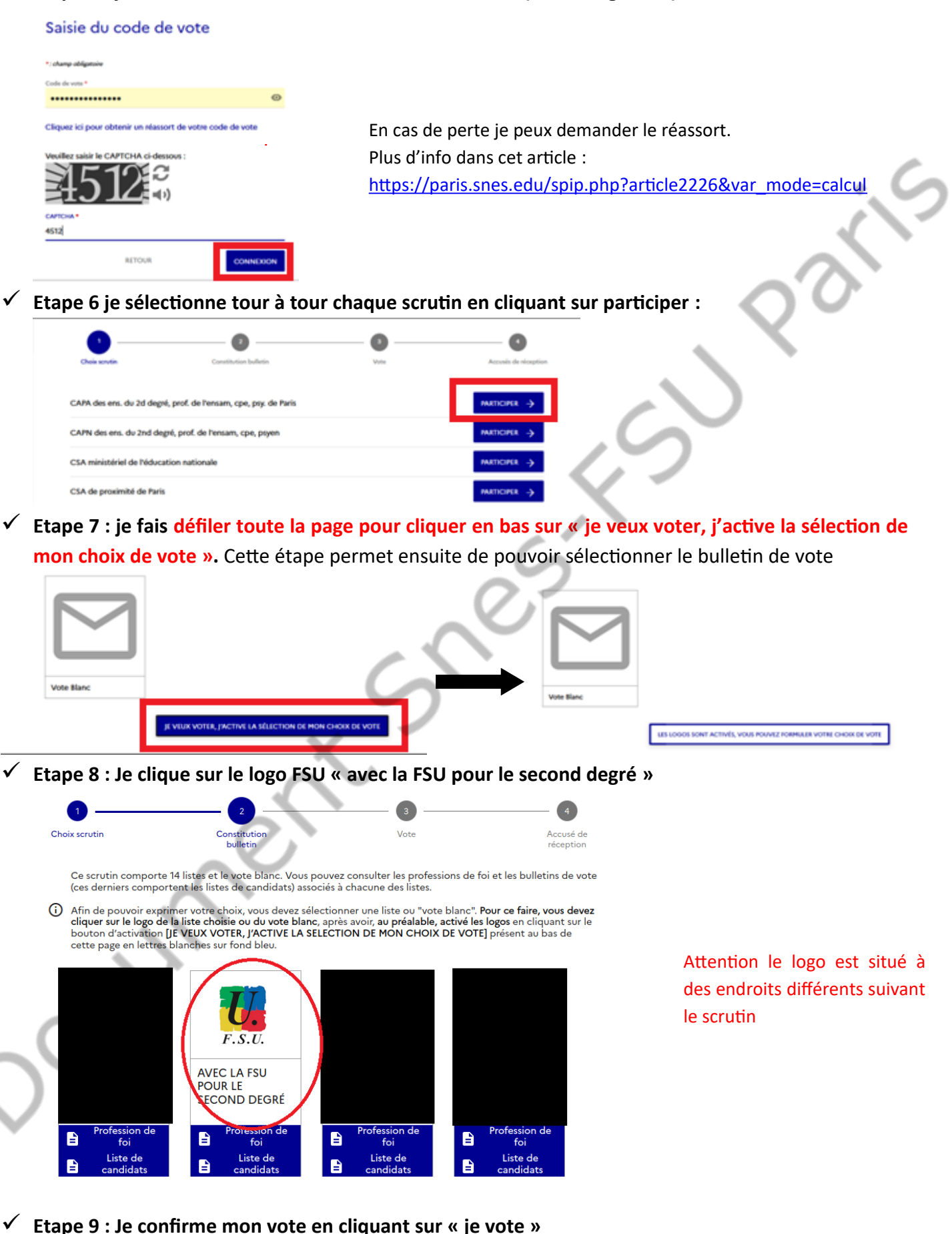

| Choix sorutin                                    | Constitution bulletin                                                                          | Vote                                   | Accuni de nicuption              |  |
|--------------------------------------------------|------------------------------------------------------------------------------------------------|----------------------------------------|----------------------------------|--|
| Pour confirmer votre o<br>En cliquant sur JE VOI | hoix, cliquez sur <b>JE WOTE.</b><br>I <b>L</b> , votre vote sera définitif et non modifiable. |                                        |                                  |  |
| Si vous ne voulez pas v<br>blanc.                | oter pour cette liste, vous devez cliquer sur 🕷                                                | TOUR pour revenir sur la page de prése | entation des 7 listes et du vote |  |
| AVEC LA FSU PO                                   | UR LE SECOND DEGRÉ                                                                             |                                        |                                  |  |
| est.                                             |                                                                                                |                                        |                                  |  |
|                                                  |                                                                                                | RETOUR                                 | E MOTE                           |  |

✓ Mon vote a été pris en compte : je peux télécharger ma preuve de vote et je passe aux autres scrutins !

| Votre vote                       | te a été enregistré le jeudi 1 décembre 2022 à Bhôl (Neure de Paria).                                                                                                    | -                                       |
|----------------------------------|----------------------------------------------------------------------------------------------------|-----------------------------------------|
| ≡,∕                              | <u>Hillscharger mon émargement</u><br>Cet émargement est disponible à tout moment dans mon espace de vote.                                                                                                    |                                         |
| 2                                | Télécharant ma penson de dépôt du bulletin de vote dans Turne<br>Cotte provue de dépôt a dels produite au mannent de Fusartion de votre bulletin dans Furne. Attention p<br>advanté, de los es ses plas teléchargendais par la suite.                                                             | ar mesure de                            |
|                                  | Référence du bulletin envoyée au serveur<br>Cette référence est celle calculée par votre navigateur. Vous pourrez également la retrouver dans la preuve de dég                                                                                                    | pôt du bulletin                         |
|                                  | 319%5ed30250fccce114aa4847e899c14a17278853791ea4cf752c22974fee0712864853                                                                                                    |                                         |
|                                  |                                                                                                    |                                         |
| 0 •                              | ಗ ಗಾಗೂ ಕಾರ್ಯಾ 3 ಕಂಗಗಳಲ್ಲಿ port ಹಿನ್ನೆಲ್ಲಿರಾಧಿ ಇಲಾಗ power water. Pour participer addé scrutinéé restantéd, cliques ou la bordon PARTICEP                                                                                                    | Di associe à un scrutin.                |
| © ≢nor<br>CAPA des<br>✓ Choix er | en nete encare 3 soutin(d pour le(dquell) voor pouver veter. Pour participer add) soutin(d netare(d, clayer vet le bouter(MATHOP<br>s ens. du 2d degré, prof. de l'ensam, ope, pry. de Paris<br>mengatri le joud 1 decembre 2012 à BRIE Dever de Paris.                                           | Ot associé à un scrutin.                |
| CAPA des                         | n nete enore 3 scrutir)) por felòper() eon porez ester. Por pariciper ad) scrutir)) estart)), clapes se la bodat DATICP<br>s eno. de 2d degró, prof. de Tensam, cpe, pry. de Paris<br>megioti la junol 1 decembro 2023 i 1966 Dever de Teni).<br>s eno. de 2nd degré, prof. de Tensam, cpe, pryen | CR amocié à un scrutin.<br>MARTICURER → |

J'ai réussi à voter, sans encombre : Bravo ! je peux aider mes collègues à le faire. J'ai des difficultés à voter : je contacte la section pour être aidé : au 01.41.24.80.52 ou au numéro spécial élections: 07.83.97.66.90

| er'        |  |
|------------|--|
|            |  |
| $\bigcirc$ |  |

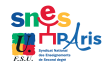